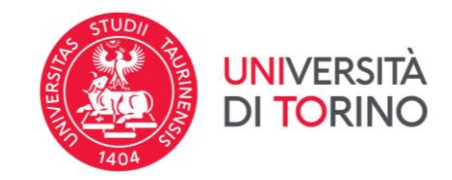

### Instructions for accepting/declining the Erasmus+ for Studies destination a.y. 2025/2026

Version 1, 26/02/2025

1. To proceed with the acceptance or refusal of the Erasmus+ for Studies destination for 2025/2026, log in to the MyUnito page and select the option "*Iscrizioni* e poi *Bandi di mobilità internazionale*".

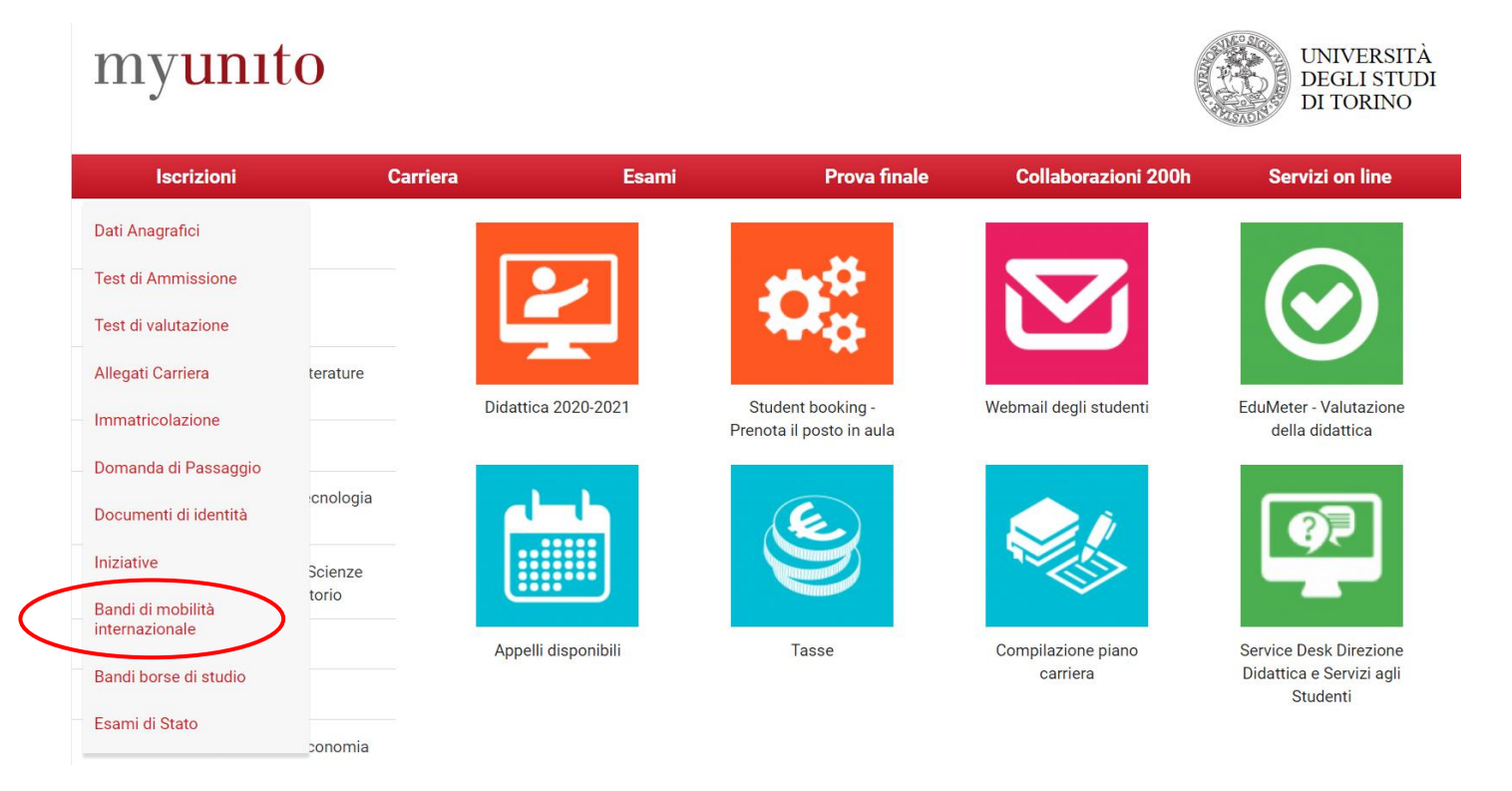

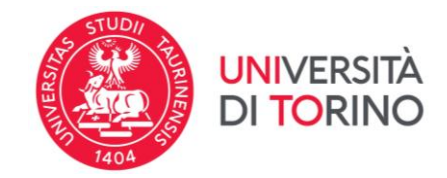

<u>IMPORTANT</u>: You will see all academic records opened over time at UniTo. Select the academic record with which you submitted your application.

### Scelta carriera

Di seguito vengono indicate le carriere collegate alla persona. Scegli la carriera più recente.

#### Scegli la carriera sulla quale desideri operare

| Matricola | Tipo Corso                 | Corso di Studio              | Stato                  |           |
|-----------|----------------------------|------------------------------|------------------------|-----------|
| 804831    | Corso di Laurea Magistrale | SCIENZE AGRARIE              | Attivo                 | Seleziona |
| 804831    | Corso di Laurea            | SCIENZE E TECNOLOGIE AGRARIE | Cessato - Cons. Titolo | Seleziona |

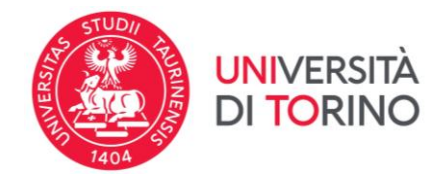

2. Click on Q to access the page of the submitted application..

| A.A. | Num.<br>bando | Titolo                                                                  | Stato<br>bando | Stato<br>iscr. | Azio | oni        |
|------|---------------|-------------------------------------------------------------------------|----------------|----------------|------|------------|
| 2023 | 1883          | Scuola di Agraria e Medicina Veterinaria                                | ۵              |                | €,   | <u>www</u> |
| 2023 | 1884          | Dipartimento di Lingue e Letterature Straniere e Culture Moderne        | ۵              |                | €,   | www        |
| 2023 | 1885          | Scuola di Management ed Economia                                        | ۲              |                | €,   | <u>www</u> |
| 2023 | 1886          | Dipartimento di Psicologia                                              | ٩              |                | €,   | www        |
| 2023 | 1887          | Dipartimento di Scienza e Tecnologia del Farmaco                        | A              |                | €,   | www        |
| 2023 | 1888          | SUISS – Scuola Universitaria Interdipartimentale in Scienze Strategiche | A              |                | €,   | <u>www</u> |
| 2023 | 1889          | Scuola di Scienze Umanistiche                                           | A              |                | €,   | www        |
| 2023 | 1890          | Scuola di Medicina                                                      | ۵              |                | €,   | <u>www</u> |
| 2023 | 1891          | Scuola di Scienze della Natura                                          | ۵              |                | €,   | <u>www</u> |
| 2023 | 1892          | Scuola di Scienze Giuridiche, Politiche ed Economico-Sociali            | A              |                | €,   | www        |

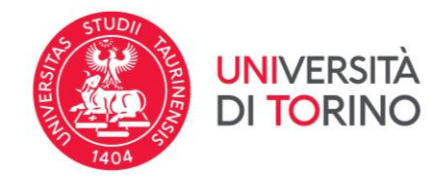

#### 3. Scroll through the page until you reach the section *Pubblicazione dati Graduatoria*.

#### 2 - Compilazione Modulo di Candidatura

Il modulo di candidatura è stato compilato correttamente

#### Sedi scelte

| Cod. Erasmus | Sede di destinazione            | Note         | Sottoarea                   | Web-site | Docente | Posti | Mesi |
|--------------|---------------------------------|--------------|-----------------------------|----------|---------|-------|------|
| B ANTWERP01  | Universiteit Antwerpen - UG     | NOTA ACCORDO | Law                         | www      |         | 1     | 10   |
| B ARLON09    | Haute Ecole Robert Schuman - UG |              | Social work and counselling |          |         | 2     | 5    |

#### 3 - Upload Allegati Iscrizione

Da questa sezione puoi effettuare l'upload degli allegati per la partecipazione al bando.

| Titolo   | Тіро      | Azioni |
|----------|-----------|--------|
| Allegato | opzionale |        |
|          |           |        |

 $\checkmark$ 

#### 4 - Conferma iscrizione al bando

L'iscrizione è stata confermata.

#### 5 - Pubblicazione dati Graduatoria

Di seguito vengono mostrate le informazioni sulla graduatoria

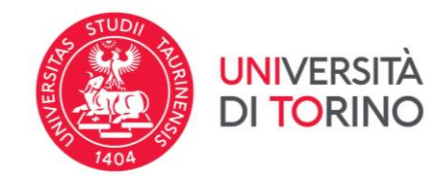

# 4. The status <u>Assegnato</u> (assigned) means <u>Winner</u>. You can only be assigned to one destination, and it is not possible to change it. If you want to confirm the assigned destination, click the "Conferma Assegnazione" (Confirm Assignment) button; if you wish to decline it, click the "Rinuncia Assegnazione" (Decline Assignment) button

NOTE: Remember to check the deadline for making your choice!

PLEASE NOTE: If you decline the assignment, you will not be assigned to any other destinations and will lose all rights to the ongoing Erasmus+ mobility.

| Graduatoria per "SF ROVANIE01 - University of Lapland - UG" |  |  |  |  |  |
|-------------------------------------------------------------|--|--|--|--|--|
| Sottoarea: Law                                              |  |  |  |  |  |
| <b>Mesi:</b> 9                                              |  |  |  |  |  |
| Posti: 2                                                    |  |  |  |  |  |
| Docente: ELISA RUOZZI                                       |  |  |  |  |  |
| Punti merito: 25.65                                         |  |  |  |  |  |
| Punti totali: 25.65                                         |  |  |  |  |  |
| Stato: Iscritto                                             |  |  |  |  |  |
| Graduatoria per "SF ROVANIE01 - University of Lapland - UG" |  |  |  |  |  |
| Sottoarea: Political sciences and civics                    |  |  |  |  |  |
| Mesi: 5                                                     |  |  |  |  |  |
| Posti: 2                                                    |  |  |  |  |  |
| Docente: LUCA OZZANO                                        |  |  |  |  |  |
| Punti merito: 25.65                                         |  |  |  |  |  |

Punti totali: 25.65

Stato: Assegnato

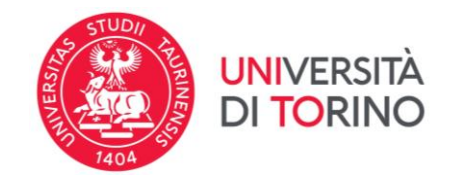

5. When confirming the assignment, it is mandatory to indicate <u>the semester in which you intend to BEGIN your mobility</u>, regardless of the number of months required for the assigned destination. This information will be used by the International Mobility Office when sending the names of the selected students to the partner universities (nomination). If you have not yet decided when to start your Erasmus mobility, select the most likely semester based on the activities you plan to undertake during the mobility period, after consulting the website of the Host University. Please check the FAQ for more information

# MPORTANT: The final confirmation of your acceptance of the nomination and the chosen mobility period is subject to the deadlines and procedures set by the host university.

5 - Conferma della sede assegnata

ATTENZIONE! Al momento della conferma della destinazione è obbligatorio selezionare il semestre in cui si intende avviare la mobilità, indipendentemente dal numero di mesi previsto per la destinazione assegnata.

<u>Il semestre selezionato sarà comunicato all'Ateneo ospitante al momento dell'invio del nominativo da parte dell'ufficio competente (invio nomination), pertanto, la conferma definitiva dell'accettazione dello studente e del periodo di mobilità scelto è subordinata alle scadenze e alle procedure previste dall'Ateneo di destinazione.</u>

E' possibile effettuare la conferma della sede dal 13/02/2024 al 18/02/2024 23:59

| Sede Centre International D'Etudes Supérieures en Sciences Agronomiques - Montpellier SupAgro |       |                  |   |  |  |
|-----------------------------------------------------------------------------------------------|-------|------------------|---|--|--|
| Periodo:                                                                                      |       | Primo Semestre   | ~ |  |  |
|                                                                                               |       | Primo Semestre   |   |  |  |
| Conferma Assegnazione                                                                         | Rinu. | Secondo Semestre |   |  |  |
|                                                                                               |       |                  |   |  |  |

Indietro

6

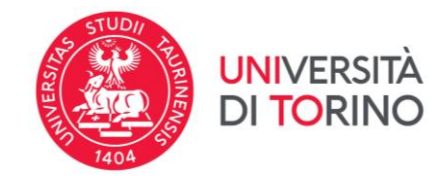

## 6. If you have confirmed the assigned destination, you will see the message "*Destinazione confermata*" (Destination confirmed) and the selected semester of arrival.

#### **IMPORTANT**: You can modify your choice until the acceptance period deadline set by your Department, by clicking on "*Rinuncia* Assegnazione" (Decline Assignment). After that, you need to re-enter the mobility start semester.

#### 6 - Conferma della sede assegnata

ATTENZIONE! Al momento della conferma della destinazione è obbligatorio selezionare il semestre in cui si intende avviare la mobilità, indipendentemente dal numero di mesi previsto per la destinazione assegnata.

Il semestre selezionato sarà comunicato all'Ateneo ospitante al momento dell'invio del nominativo da parte dell'ufficio competente (invio nomination), pertanto, la conferma definitiva dell'accettazione dello studente e del periodo di mobilità scelto è subordinata alle scadenze e alle procedure previste dall'Ateneo di destinazione.

E' possibile effettuare la conferma della sede dal 13/02/2024 al 18/02/2024 23:59

| -                                                                                                   | Sede University of Laplan | d              |  |   |  |  |
|----------------------------------------------------------------------------------------------------|---------------------------|----------------|--|---|--|--|
| Destinazione Confermata<br>[Puoi revocare la Conferma cliccando il bottone "Rinuncia Assegnazione"] |                           |                |  |   |  |  |
|                                                                                                    | Periodo:                  | Primo Semestre |  | ~ |  |  |
|                                                                                                    | Rinuncia Assegnazione     |                |  |   |  |  |

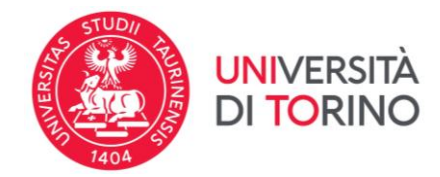

7. If you have declined the destination, you will see the message "Destinazione rifiutata" (Destination declined).

**IMPORTANT**: You can modify your choice until the acceptance period deadline set by your Department, by clicking on "*Conferma Assegnazione*" (Confirm Assignment). After that, you need to re-enter the mobility start semester.

| 6 - Conferma della sede                                                                                                 | assegnata                                                                                                    | ¥        |
|----------------------------------------------------------------------------------------------------|----------------------------------------------------------------------------------------------------|----------|
| ATTENZIONE! Al momento della o<br>per la destinazione assegnata.                                                        | conferma della destinazione è obbligatorio selezionare il semestre in cui si intende avviare la mobilità, indipendentemente dal numero di mesi previsto                                                                                                    | 2        |
| <u>ll semestre selezionato sarà com</u><br>dell'accettazione dello studente                                             | unicato all'Ateneo ospitante al momento dell'invio del nominativo da parte dell'ufficio competente (invio nomination), pertanto, la conferma definitiv<br>e del periodo di mobilità scelto è subordinata alle scadenze e alle procedure previste dall'Ateneo di destinazione. | <u>a</u> |
| E' possibile effettuare la conferma                                                                                     | della sede dal 13/02/2024 al 18/02/2024 23:59                                                                                                    |          |
| <ul> <li>Sede University of Laplan</li> <li>Destinazione Rifiutata</li> <li>[Puoi revocare la Rinuncia clico</li> </ul> | dando il bottone "Conferma Assegnazione"]                                                                                                    |          |
| Periodo:                                                                                                    | Primo Semestre 🗸                                                                                                    |          |
| Conferma Assegnazione                                                                                                   | Primo Semestre<br>Secondo Semestre                                                                                                    |          |
| Indietro                                                                                                    |                                                                                                    |          |